## Add a Personal Address Book Entry on the SPA525G and SPA525G2 IP Phones

## **Objectives**

The SPA525G and SPA525G2 IP Phones have address books that can hold contact information for ease of access. Contact information can include a contact's work, mobile, and home numbers while also being able to add a personalized ring tone.

This document explains how to add a contact in the Personal Address Book on the SPA525G and SPA525G2 IP Phones.

## **Applicable Devices**

- SPA525G
- SPA525G2

## Add an Entry for the Personal Address Book

Step 1. Press the Setup button on the phone in order to open the *Information and Settings* menu.

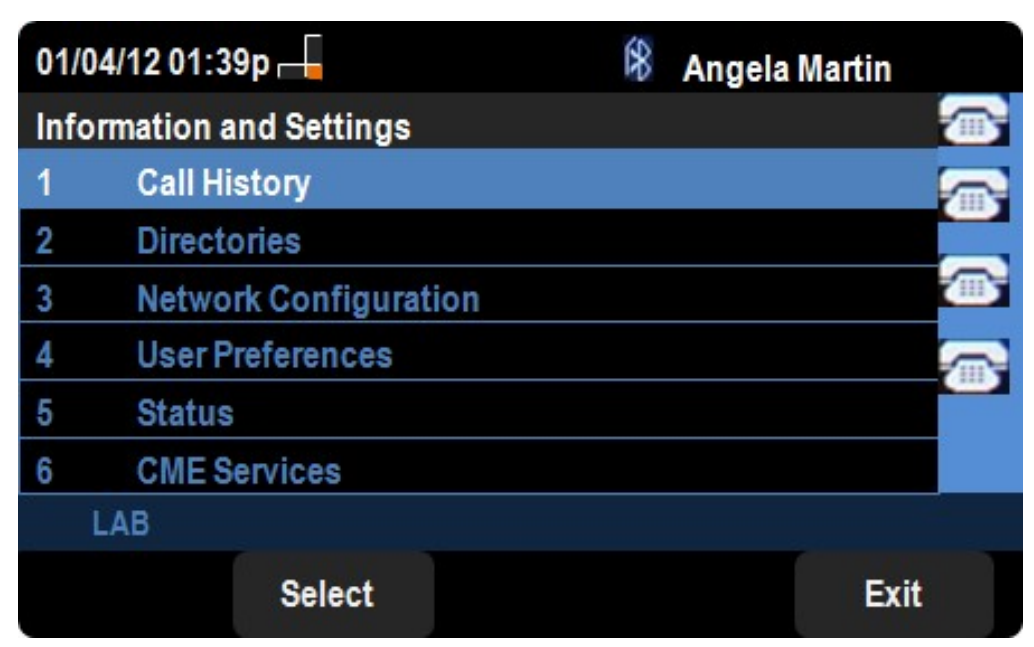

Step 2. Navigate to Directories and press Select.

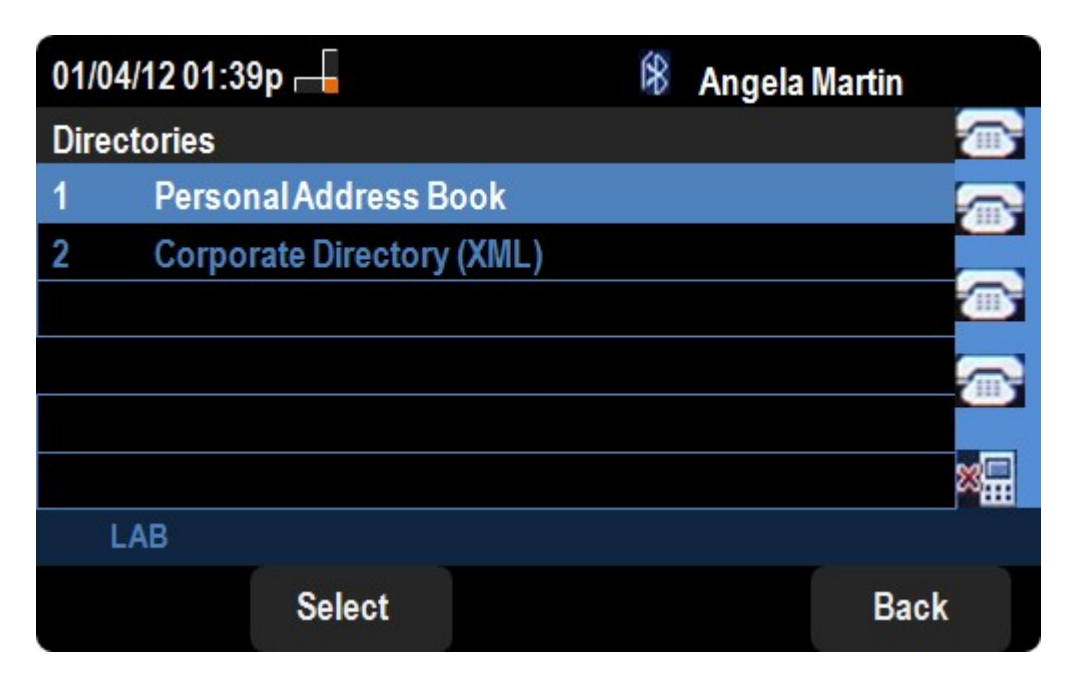

Step 3. Navigate to Personal Address Book and press Select.

| 01/04/12 01:39p 📕     | 🕅 An | gela Martin |
|-----------------------|------|-------------|
| Personal Address Book |      |             |
|                       |      |             |
|                       |      |             |
|                       |      |             |
|                       |      | × <b></b>   |
| LAB                   |      |             |
|                       | Add  | Back        |

Step 4. Press the Add button to open the Add Personal Address Entry page.

| 01/04/12 01:39p 🕂   |                  | 18    | Angela Martin |      |
|---------------------|------------------|-------|---------------|------|
| Add Personal Addres | ss Entr <u>y</u> |       |               |      |
| 1 🙎 Name            |                  |       |               |      |
| 2 💐 Work No         |                  |       |               |      |
| 3 📓 Mobil No        |                  |       |               |      |
| 4 💮 Home No         |                  |       |               |      |
| 5 💽 Ring Tone       | Chirp 1          |       | >             |      |
|                     |                  |       |               |      |
| LAB                 |                  |       |               |      |
| Option              | Save             | delCh | ar I          | Back |

Step 5. Enter the Name, Work number, Mobile number, and Home number in the fields. Select a ring type for this contact that will sound every time that contact calls.

Step 6. Press **Save** in order to save your changes.